# TAXE DE SÉJOUR

DÉCLARATION SUR LE PORTAIL HÉBERGEUR

modifications au 1er janvier 2019

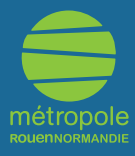

# **1. INTRODUCTION**

Une fois connecté sur votre espace personnel via l'adresse :

### https://taxedesejour.metropole-rouen-normandie.fr

et en utilisant **l'identifiant** et le **mot de passe** qui vous ont été communiqués, vous pourrez effectuer une télé-déclaration de la taxe de séjour via l'onglet **Déclarer**. Cet onglet vous permet de déclarer la taxe de séjour en choisissant la période de déclaration souhaitée.

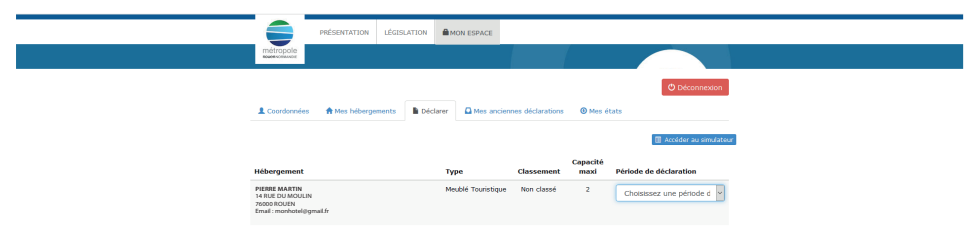

Pour ce faire, cliquez sur le menu déroulant « **Choisissez une période de déclaration** » et sélectionnez la période qui vous intéresse. De nouvelles lignes apparaissent pour faire votre déclaration.

# 2. DÉCLARER

# SI VOTRE HEBERGEMENT EST CLASSÉ

Voici l'affichage que vous aurez afin de faire votre déclaration :

| Description                              | Nombre                                                             |
|------------------------------------------|--------------------------------------------------------------------|
| Plein tarif                              | × 1.00 C                                                           |
| Exonérées                                | 0 × 0 C                                                            |
| Nombre de personnes<br>logées            | 0                                                                  |
| Justificatif<br>Votre registre du logeur | Titre: Registre_logeur_<br>Cheisir un fichier Aucun fichier choisi |
| Tota                                     | 0 nuitées - 0.00 €                                                 |

## Comment remplir le formulaire de déclaration ?

• Le champ « **Plein Tarif** » correspond au nombre total de nuitées réalisées durant le mois écoulé par les personnes logées non exonérées (soit les personnes de plus de 18 ans)

Méthode de calcul : Nombre de personnes « Plein tarif » x nombre de nuitées Exemple (pour un gîte de 4 personnes) :

2 personnes x 7 nuitées = 14 nuitées
4 personnes x 7 nuitées = 28 nuitées
3 personnes x 2 nuitées = 6 nuitées
Total des nuitées « Plein tarif » du mois : 48 nuitées
> à renseigner dans le champ « Plein tarif »

• Le champ « **Exonérées** » correspond au nombre total de nuitées réalisées durant le mois écoulé par les personnes logées exonérées (moins de 18 ans ou titulaire d'un contrat de travail saisonnier dans la vallée)

 Méthode de calcul : Nombre de personnes «Exonérées » x nombre de nuitées *Exemple (pour un gîte de 4 personnes) :*  2 personnes x 7 nuitées = 14 nuitées 1 personne x 2 nuitées = 2 nuitées Total des nuitées « exonérées» du mois : 16 nuitées > à renseigner dans le champ « Exonérée »

 Le champ « Nombre de personnes accueillies comprenant les exonérés » correspond au nombre total de personnes accueillies durant le mois exonérées et non exonérées.

```
Exemple (pour un gîte de 4 personnes) :
(2 + 4 + 3 personnes « plein tarif ») + (2 + 1 personnes exonérées)
= 12 personnes
> à renseigner dans le champ « Nombre de personnes accueillies »
```

- Cliquez sur « Déclarer » pour valider votre formulaire.

# SI VOTRE HEBERGEMENT EST NON CLASSÉ

Au préalable, il vous appartiendra d'appliquer le pourcentage retenu par la collectivité et d'effectuer vos calculs de façon journalière en vous aidant de la calculatrice mise à votre disposition sur la page d'accueil. (cliquer sur la dernière ligne du tableau, pour enregistrer le pourcentage). Une fois vos calculs effectués, vous pourrez reporter les montants sur la plateforme de déclaration. L'affichage sera le suivant :

| Nombre de nuitées<br>Nombre total de nuitées<br>louées                          |                                                                    |
|---------------------------------------------------------------------------------|--------------------------------------------------------------------|
| Nombre d'occupants<br>Nombre total de personnes<br>logées                       |                                                                    |
| Nombre d'assujettis<br>Nombre total de personnes<br>assujetties (non exonérées) |                                                                    |
| Taxe de séjour collectée<br>sur la période                                      | e                                                                  |
| <b>Justificatif</b><br>Votre registre du logeur                                 | Titre: Registre_logeur_<br>Choisir un fichier Aucun fichier choisi |
| 🗲 Modifier la                                                                   | déclaration 🖍 Retour                                               |

## Comment remplir le formulaire de déclaration ?

• Le champ « **Nombre de nuitées** » correspond au nombre total de nuitées réalisées durant la période par les personnes logées assujetties et exonérées.

Méthode de calcul : Nombre de personnes x nombre de nuitées

Exemple (pour un gîte de 4 personnes) : 2 personnes x 7 nuitées = 14 nuitées 4 personnes x 7 nuitées = 28 nuitées 3 personnes x 2 nuitées = 6 nuitées Total des nuitées du mois : 48 nuitées > à renseigner dans le champ « Nombre de nuitées » • Le champ « **Nombre d'occupants** » correspond au nombre total de personnes accueillies durant la période, qu'elles soient assujetties ou exonérées.

Exemple (pour un gîte de 4 personnes) :

- (2 + 4 + 3 personnes « plein tarif ») + (2 + 1 personnes exonérées)
- = 12 personnes
- > à renseigner dans le champ « Nombre d'occupants »

• Le champ « **Nombre d'assujettis** » correspond au nombre total de nuitées réalisées durant la période par les personnes logées assujetties

Méthode de calcul : Nombre de personnes « assujetties » x nombre de nuitées Exemple (pour un gîte de 4 personnes) :

(2 + 4 + 3 personnes « plein tarif ») + (2 + 1 personnes exonérées) = 9 personnes

> à renseigner dans le champ « Nombre d'assujettis»

• Le champ « **Taxe de séjour collectée sur la période** » correspond au montant total en euros que vous avez collecté sur la période au titre de la taxe de séjour pour les personnes logées et assujetties.

• Le champ « Justificatif » vous permet de télécharger votre registre du logeur ou tous autres documents vous permettant de justifier les montants déclarés sur la plateforme pour la période.

En cliquant sur « **choisir un fichier** », vous pourrez sélectionner votre fichier dans vos dossiers et le choisir pour le télécharger (format accepté : pdf, excel, word).

Cliquez sur « Déclarer » pour valider votre formulaire.

#### **ATTENTION** :

Δ

S'agissant des déclarations de nuitées par l'intermédiaire des plateformes tierces telles qu'Airbnb, Abritel...

Ces plateformes n'étant pas en mesure pour des raisons informatiques de se conformer à la Loi au 1<sup>er</sup> janvier 2019, et d'appliquer le pourcentage retenu par les collectivités, il ne vous sera pas possible pour le moment de déclarer vos nuitées

Airbnb ou autres sur notre portail pour les hébergements classés, non classés et en attente de classement.

Ces plateformes tierces continueront néanmoins à collecter la taxe de séjour et à nous la reverser. Il vous appartient de tenir un registre du logeur ou tous autres documents susceptibles de vous être demandés comme justificatifs.

Pour plus d'informations : Métropole Rouen Normandie Le 108 108 Allée François Mitterand CS 50589 76006 Rouen Cedex

Service Tourisme 02 32 08 38 79 taxedesejour@metropole-rouen-normandie.fr